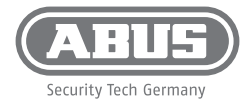

# **QUICK GUIDE**

Netzwerkvideorekorder • Network Video Recorder • Enregistreur vidéo réseau • Netwerk Videorecorder • Netværk-Videooptager • Videoregistratore di rete

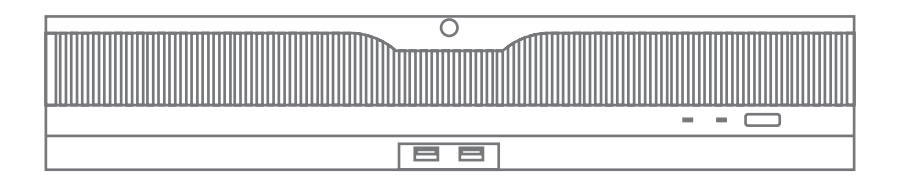

**Lieferumfang** Scope of delivery · Contenu de la livraison Leveromvang · Indhold i kassen · Fornitura

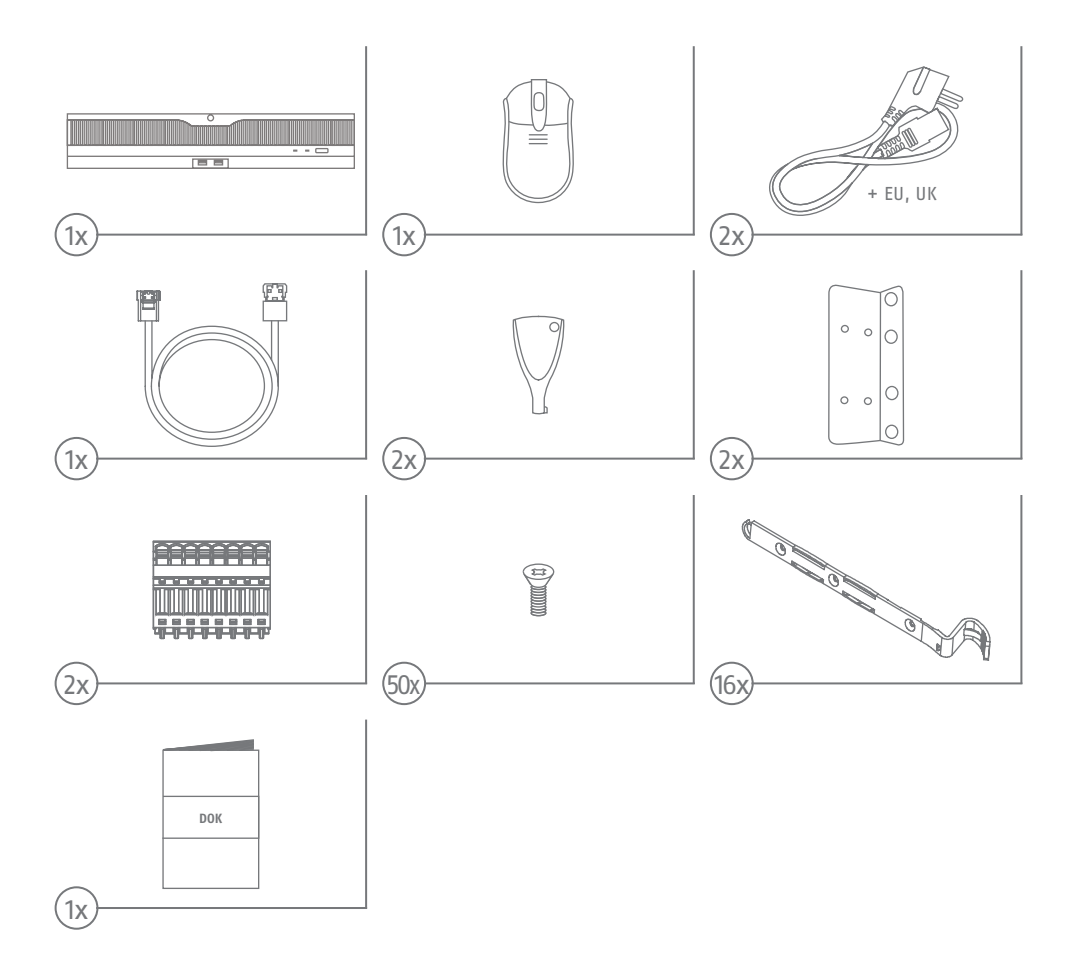

# **App & Software**

App & Software • Application & Logiciel • App & Software • App & Software • App & Software

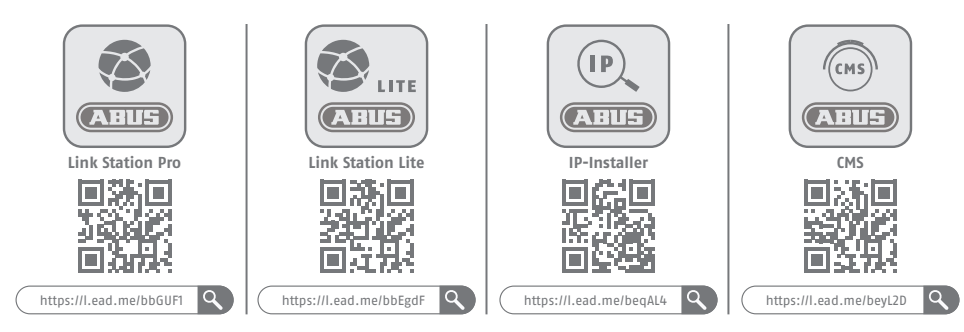

# Produktbeschreibung

Product description • Description du produit • Productbeschrijvingt • Beskrivelse af produktet • Descrizione del prodotto

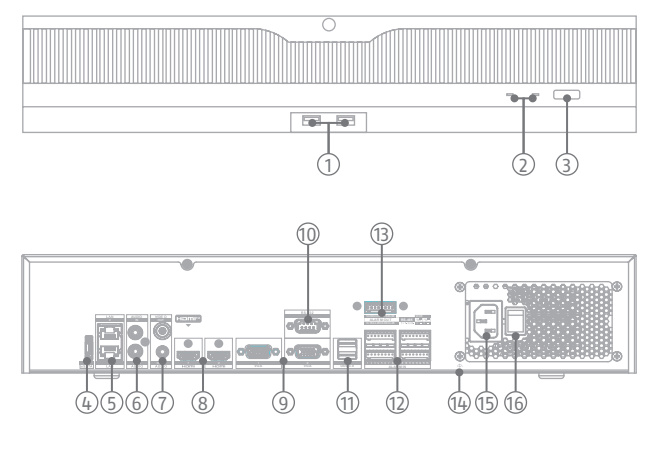

## DE

- 1 USB 2.0 Anschluss
- 2 Status LEDs (Festplatte, Netzwerk)
- 3 Power-On Button
- 4 eSATA Anschluss
- 5 LAN1 / LAN2 (RJ45-Anschluss für die Netzwerkverbindung)
- 6 Audio IN/OUT (RCA Buchsen)
- 7 Video (BNC, FBAS) / Audio OUT (RCA)
- 8 HDMI1 / HDMI2 (Monitoranschluss) q VGA1 / VGA2 (Monitoranschluss)
- 10
- RS-232 Anschluss
- 11 USB 3.0 (Anschluss für USB Geräte) 12 Alarmeingänge (1-16)
- 13 Alarmausgägne (1-9), RS-485 Anschluss
- 14 Erdungsanschluss
- 15 100 bis 240 VAC (Anschluss für die Spannungsversorgung)
- 16 Ein- und Ausschalter des Gerätes

# NL

- 1 USB 2.0-poort
- 2 Status-LED's (HDD, netwerk)
- 3 Aan/uit-knop
- 4 eSATA-aansluiting
- 5 LAN1 / LAN2 (RJ45-aansluiting voor de netwerkverbinding)
- 6 Audio IN/OUT (RCA-aansluitingen)
- 7 Video (BNC, FBAS) / Audio OUT (RCA)
- 8 HDMI1 / HDMI2 (monitoraansluiting)
- 9 VGA1 / VGA2 (monitoraansluiting)
- 10 RS-232 aansluiting
- USB 3.0 (aansluiting 11 voor USB-apparaten)
- 12 Alarmingangen (1-16)
- 13 Alarmuitgangen (1-9),
- **RS-485** aansluiting 14 Aarde-aansluiting
- 15 100 tot 240 VAC (aansluiting
- voor de voeding)
- 16 Aan- en uitschakelaar van het apparaat

# GB

- 1 USB 2.0 port
- 2 Status LEDs (hard disk, network)
- 3 Power-on button
- 4 eSATA connection
- 5 LAN1 / LAN2 (RJ45 connection for the network connection)
- 6 Audio IN/OUT (RCA sockets)
- 7 Video (BNC, FBAS) / Audio OUT (RCA)
- 8 HDMI1 / HDMI2 (monitor connection)
- q VGA1 / VGA2 (monitor connection)
- 10 RS-232 connection
- 11 USB 3.0 (connection for USB devices)
- 12 Alarm inputs (1-16)
- 13 Alarm outputs (1-9), RS-485 connection
- 14 Earth connection
- 15 100 to 240 VAC (connection for the power supply)
- 16 On and off switch of the device

# DK

- 1 USB 2.0-port
- 2 Status-LED'er (harddisk, netværk)
- 3 Tænd/sluk-knap
- L eSATA-forbindelse
- 5 LAN1 / LAN2 (RJ45-forbindelse til netværksforbindelse)
- 6 Audio IN/OUT (RCA-stik)
- 7 Video (BNC, FBAS) / Audio OUT (RCA)
- 8 HDMI1 / HDMI2 (skærmtilslutning)
- 9 VGA1 / VGA2 (skærmtilslutning)
- 10 RS-232-forbindelse
- 11 USB 3.0 (tilslutning til USB-enheder)
- 17 Alarmindgange (1-16)
- 13 Alarmudgange (1-9), RS-485-forbindelse
- 14 Jordforbindelse
- 15 100 til 240 VAC (tilslutning til strømforsvningen)

#### 16 Enhedens tænd- og slukkontakt

#### FR 1

- Port USB 2.0
- 2 LED d'état (HDD, réseau)
- 3 Bouton d'alimentation
- 4 Connecteur eSATA
- 5 LAN1 / LAN2 (prise RJ45 pour la connexion réseau)
- 6 Audio IN/OUT (prises RCA)
- 7 Vidéo (BNC, FBAS) / Audio OUT (RCA)
- 8 HDMI1 / HDMI2 (prise moniteur)
- 9 VGA1 / VGA2 (connexion moniteur)
- 10 Port RS-232
- 11 USB 3.0 (port pour périphériques USB)
- 12 Entrées d'alarme (1-16)
- 13 Sorties d'alarme (1-9), port RS-485
- 14 Prise de terre
- 15 100 à 240 VAC (connexion pour l'alimentation électrique)
- 16 Interrupteur de mise en marche et d'arrêt de l'appareil

# IT

12

13

14

15

16

- 1 Porta USB 2.0
- 2 LED di stato (HDD, rete)
- 3 Pulsante di accensione
- L Collegamento eSATA
- 5 LAN1 / LAN2 (connessione RJ45

Ingressi di allarme (1-16)

Uscite di allarme (1-9),

collegamento RS-485

Collegamento a terra

Da 100 a 240 VAC

- per la connessione di rete) 6 Ingresso/uscita audio (prese RCA)
- 7 Video (BNC, FBAS) / Audio OUT (RCA)
- 8 HDMI1 / HDMI2 (collegamento al monitor)
- 9 VGA1 / VGA2 (collegamento al monitor)
- 10 Collegamento RS-232
- 11 USB 3.0 (collegamento per dispositivi USB)

(collegamento per l'alimentazione)

Interruttore di accensione e

spegnimento del dispositivo

# Hardwareinstallation

Hardware installation • Installation matérielle • Installatie hardware • Hardwareinstallation • Installazione dell'hardware

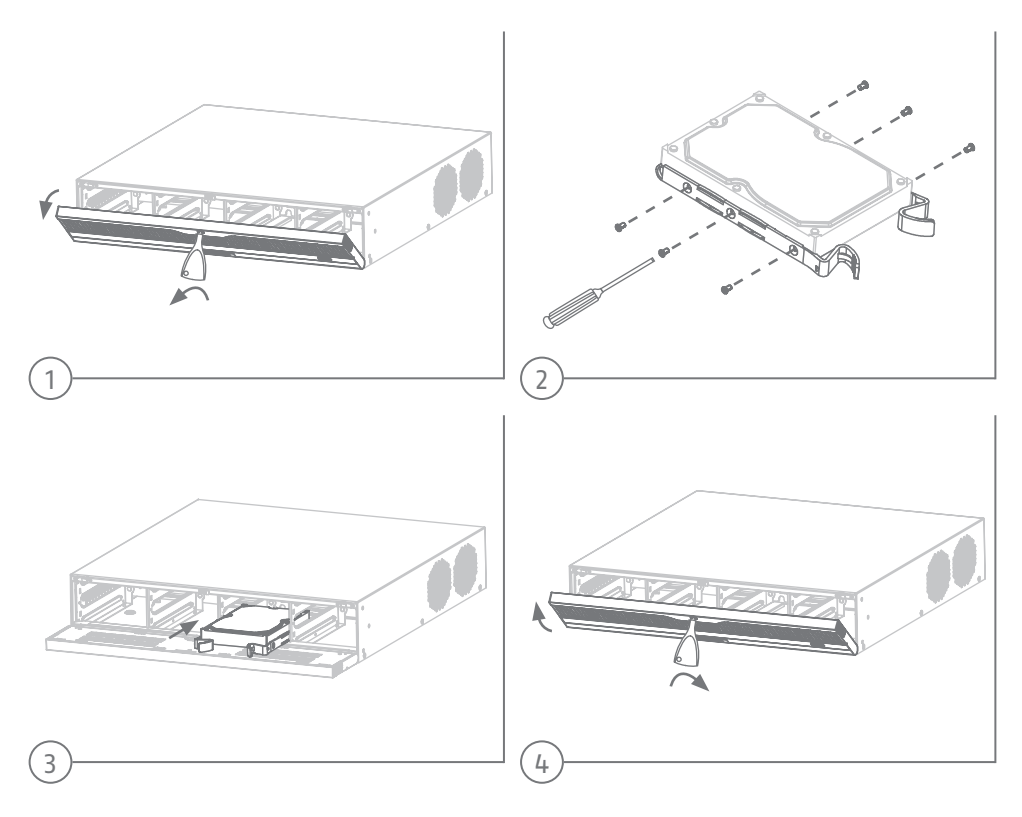

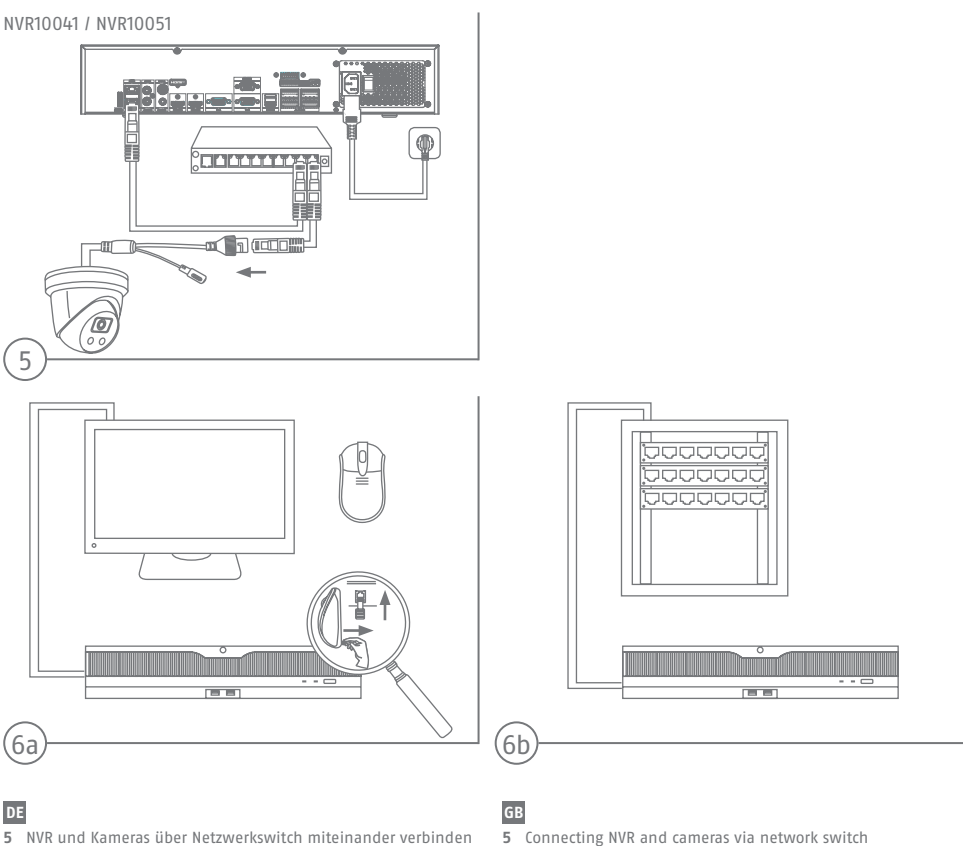

- 6a Lokale Bedienung
- 6b Bedienung über Netzwerk

# FR

- 5 Connecter le NVR et les caméras via un commutateur réseau
- 6a Commande locale 6b Commande via le réseau

# DK

- 5 Tilslutning af NVR og kameraer via netværksswitch
- 6a Lokal betjening
- 6b Betjening via netværk

- 5 Connecting NVR and cameras via network switch
- **6a** Local operation
- 6b Operation via network

# NL

- 5 NVR en camera's aansluiten via netwerkswitch
- 6a Lokale bediening
- 6b Bediening via netwerk

#### IT

- 5 Collegamento di NVR e telecamere tramite switch di rete
- 6a Funzionamento locale
- 6b Funzionamento tramite rete

# Software Einrichtung lokal

Software setup locally • Configuration du logiciel localement • Software-installatie lokaal • Softwareopsætning lokalt • Installazione del software localmente

| Assistant | Datum und J<br>einstellen | Zeit Netzwerk<br>einrichten |          | Kamera<br>einrichten | ABUS Link<br>Station | Passwort ändern |                   | × |
|-----------|---------------------------|-----------------------------|----------|----------------------|----------------------|-----------------|-------------------|---|
|           | Datum und Zeit einstellen |                             |          |                      |                      |                 |                   |   |
|           | Zeitzone                  | (GMT+01:00) Amsterda        | am, Bi ~ |                      |                      |                 |                   |   |
|           | Datum Format              | TT-MM-JJJJ                  | v        |                      |                      |                 |                   |   |
|           | Datum                     | 21-08-2019                  | 10       |                      |                      |                 |                   |   |
|           | Zeit                      | 12:48:13                    | G        |                      |                      |                 |                   |   |
|           |                           |                             |          |                      |                      |                 |                   |   |
|           | ⊠Assistenten akt          | ivieren                     |          |                      |                      |                 | Nächste Verlassen |   |

# DE

- 1. Wählen Sie die Systemsprache
- 2. Führen Sie die Aktivierung durch
- 3. Führen Sie die 6 Schritte des Installationsassitenten durch

# FR

- 1. Sélectionnez la langue du système
- 2. Effectuer l'activation
- 3. Suivez les 6 étapes de l'assistant d'installation

#### DK

- 1. Vælg systemsprog
- 2. Udfør aktiveringen
- 3. Udfør de 6 trin i installationsguiden

# GB

- 1. Select the system language
- 2. Perform the activation
- 3. Complete the 6 steps of the installation wizard

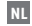

- 1. Selecteer de systeemtaal
- 2. Voer de activering uit
- 3. Voer de 6 stappen van de installatiewizard uit
- IT
- 1. Seleziona la lingua del sistema
- 2. Eseguire l'attivazione
- 3. Completare i 6 passaggi della procedura guidata di installazion

# Software Einrichtung über Weboberfläche

Software setup via Web interface • Configuration du logiciel via interface Web • Software-instellingen via webinterface · Softwareopsætning via Web-interface · Installazione del software tramite interfaccia Web

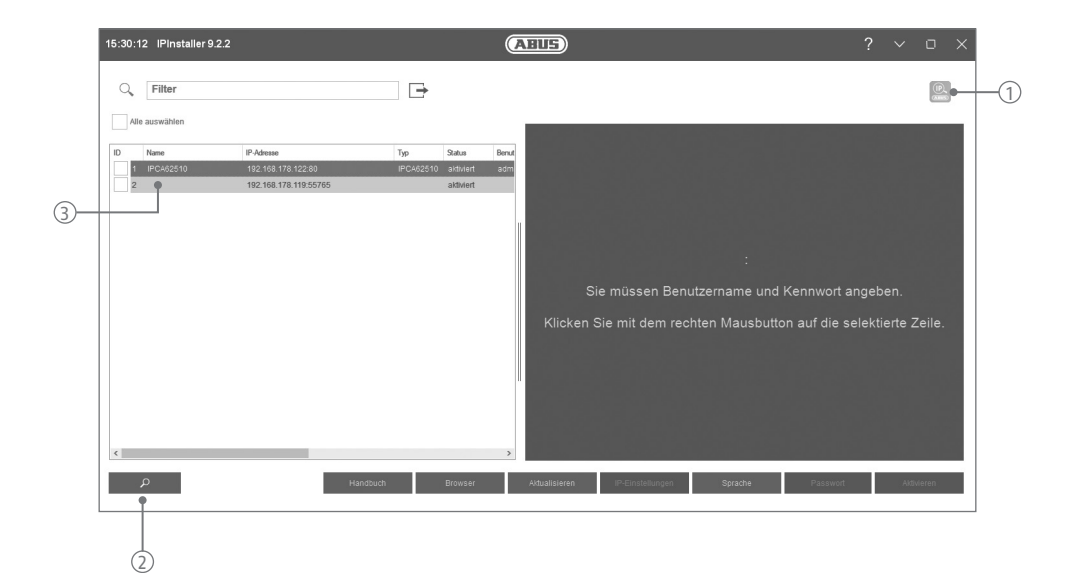

# DE

Den IP-Installer können Sie im Downloadbereich unter folgendem Link downloaden: abus.com/ger/products/<Artikelnummer>

- 1. Prüfen Sie, ob die aktuellste Version des IP-Installer installiert ist 2. Starten Sie die Suche
- 3. Rufen Sie Weboberfläche der einzurichtenden Kamera mit einem Doppelklick auf
- 4. Das Kennwort muss min. 8 und max. 16 Zeichen enthalten. Kennwort kann eine Kombination aus Zahlen. Klein- und Großbuchstaben und Sonderzeichen sein und sollte mindestens zwei Arten davon aufweisen

#### FR

Vous pouvez télécharger IP-Installer dans la zone de téléchargement sous le lien suivant: abus.com/fr/products/<Numéro d'article>

- 1. Vérifiez que la version la plus récente du
- programme d'installation IP est bien installée
- 2. Démarrez la recherche
- 3. Double-cliquez pour ouvrir l'interface Web de la caméra à paramétrer
- 4. Le mot de passe doit contenir au moins 8 et au maximum 16 caractères. Le mot de passe peut être une combinaison de chiffres, de lettres minuscules et majuscules et de caractè res spéciaux, et doit indiquer au moins deux types

#### DK

Du kan downloade IP-installeren i downloadområdet under følgende link: abus.com/eng/products/<Varenummer>

- 1. Kontrollér, om den mest aktuelle
- version af IP-installeren er installeret
- 2. Start søgningen
- 3. Hent web-interface for kameraet, som skal installeres, med et dobbeltklik
- 4. Adgangskoden skal indeholde mindst 8 og højst 16 tegn. Adgangskoden kan være en kombination af tal, små bogstaver og store bogstaver og specialtegn og skal angive mindst to typer

# GB

You can download the IP-Installer in the download area under the following link: abus.com/eng/products/<Item number>

- 1. Check whether the latest version of the IP installer is installed
- 2. Start the search
- 3. Double click to access the web interface of the camera to be set up
- 4. Valid password range [8 16]. You can use a combination of numbers, lowercase, uppercase and special character for your password with at least two kinds of them contained

U kunt de IP-Installer downloaden in het downloadgedeelte via

- de volgende link: abus.com/nl/products/<Artikelnummer>
- 1. Controleer of de nieuwste versie van de IP-Installer geïnstalleerd is
- Start de zoekfunctie
- 3. Roep de webinterface van de in te stellen camera op met een dubbelklik
- 4. Het wachtwoord moet minimaal 8 en maximaal 16 tekens bevatten. Het wachtwoord kan bestaan uit een combinatie van cijfers, kleine letters en hoofdletters en speciale tekens en moet ten minste twee typen aanduiden

Puoi scaricare IP-Installer nell'area di download sotto il seguente link: abus.com/it/products/<Numero di articolo>

- 1. Assicurarsi che l'IP-Installer disponga della versione più recente
- 2. Avviare la ricerca
- 3. Richiamare la piattaforma Web della telecamera da configurare con un doppio click
- 4. La password deve contenere almeno 8 e un massimo di 16 caratteri. La password può essere una combinazione di numeri. lettere minuscole e maiuscole e caratteri speciali e deve indicare almeno due tipi

# Hinweis zur Erstinbetriebnahme

Set-Up Information • Consignes de mise en service • Aanwijzing voor de montage • Bemærkning vedr. idrifttagning • Informazioni sulla messa in funzione

## DE

Die Installations-/Bedienungsanleitung können Sie unter folgendem Link downloaden: abus.com/ger/products/<Artikelnummer>

## GB

You can download the user guide/installation instructions via the link below: abus.com/eng/products/<Item number>

## FR

Les instruction de service/instructions d'installation peuvent etre téléchargées sous le lien suivant : abus.com/fr/products/<Numéro d'article>

# NL

De installatie-/gebruikershandleiding kunt u via de volgende link downloaden: abus.com/nl/products/<Artikelnummer>

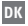

Du kan downloade installations-/betjeningsvejledningen pa folgende link: abus.com/eng/products/<Varenummer>

## IT

Le istruzioni per l'installazione e per l'uso possono essere scaricate dal seguente link: abus.com/it/products/<Numero di articolo>

Für weitere Hilfe steht unser Support-Team für Sie zur Verfügung: support@abus-sc.com Our Support Team will assist you to help you with any further questions: support@abus-sc.com

ABUS | Security Center GmbH & Co. KG abus.com

Linker Kreuthweg 5 86444 Affing Germany

Tel: +49 8207 959 90-0 sales@abus-sc.com CE

Technische Änderungen vorbehalten. Für Irrtümer und Druckfehler keine Haftung. © ABUS Security Center 2024